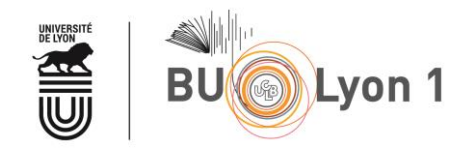

# Tutoriel Health Terminology - Ontology Portal et Bibliographiques Médicales

| 1. | Pré  | sentation et accès                                      | .2 |
|----|------|---------------------------------------------------------|----|
|    | 1.1  | Présentation                                            | .2 |
|    | 1.2  | Accès                                                   | .2 |
| 2. | Hel  | TOP : mots-clés médicaux en français (traduits du MeSH) | .3 |
| 3. | CRE  | 3M                                                      | .6 |
| 4. | Doc  | c'CISMeF                                                | .8 |
| 5. | Liss | Sa                                                      | .8 |
| 6. | Mé   | mento                                                   | .8 |

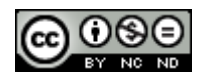

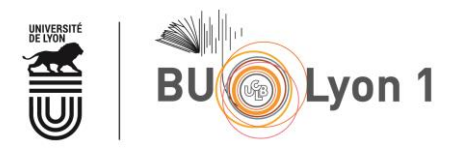

#### 1. Présentation et accès

#### 1.1 Présentation

| Organisme responsable | CHU de Rouen                                            |  |
|-----------------------|---------------------------------------------------------|--|
| Discipline            | Médecine, santé                                         |  |
| Langue                | Français                                                |  |
| Période couverte      | 1990-                                                   |  |
| Types de documents    | Sites web et documents en ligne, dictionnaire           |  |
| indexés               | français-anglais des mots-clés MeSH de la base          |  |
|                       | PubMed                                                  |  |
| Accès                 | Libre et gratuit <u>http://www.chu-rouen.fr/cismef/</u> |  |
| 4 outils associés     | HeTOP : thesaurus MeSH français-Anglais                 |  |
|                       | Doc' CISMeF : pour interroger le catalogue des          |  |
|                       | ressources                                              |  |
|                       | <b>CRBM</b> : pour construire une équation de recherche |  |
|                       | MeSH en français                                        |  |
|                       | LiSSa : répertoire d'articles médicaux en français      |  |

#### 1.2 Accès

À partir du portail documentaire de Lyon 1 : <u>http://portaildoc.univ-lyon1.fr/</u>

Onglet <u>Les collections → Trouver des documents</u> → <u>Bases de données</u>

| Accès direct à une base de données :              |                                                |
|---------------------------------------------------|------------------------------------------------|
| Banque de données en santé publique               | Pharmacopée<br>Européenne<br>Modalités d'accès |
| CAIRN Ø                                           | PubMed Medline                                 |
| ChemSpider                                        | Reaxys Ø                                       |
| CISMEF et accès<br>Pubmed par<br>MESH francophone | Repère - SDM                                   |

... ou directement à l'adresse : <u>http://www.chu-rouen.fr/cismef/</u>

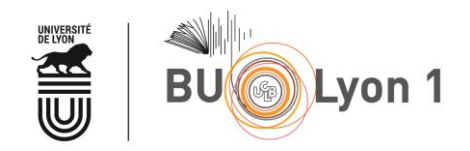

#### 2. HeTOP : mots-clés médicaux en français (traduits du MeSH)

| CHU<br>ROUEN NORMANDIE                                                    | J'aide CISMeF<br>Médicaux de langue Française                                                                                                    |  |  |  |
|---------------------------------------------------------------------------|----------------------------------------------------------------------------------------------------|--|--|--|
| CISIONE F<br>Catalogue et Ender des Sites<br>Médicaux de langue transgite | Recherche Doc'CISMeF           Sélection de sites, articles et documents en libre accès                                                                              |  |  |  |
| Projet CISMeF ~                                                           | Pathologies, traitements, médicaments etc.                                                                                                    |  |  |  |
| Aide ~                                                                    | tous les types                                                                                                    |  |  |  |
| Une réalisation du D2IM – CHU<br>Hôpitaux de Rouen                        | <ul> <li>uniquement les recommandations professionnelles</li> <li>uniquement les documents d'enseignement - Épreuves Classantes Nationales</li> </ul>                |  |  |  |
| S'inscrire                                                                | <ul> <li>uniquement les documents grand public et les associations de patients</li> <li>uniquement les thèses et mémoires</li> </ul>                                 |  |  |  |
| Dublin Coro<br>Used Hero                                                  | Index alphabétique, Index thématique - Nouveautés : Quoi de neuf ? Alertes ¥ ₪<br>124 494 sites et documents le 17/03/2020<br>Accès à HeTOP depuis le site du CISMeF |  |  |  |
|                                                                           | HELE CAREFORMENT Constructeur de Requêtes<br>Bibliographiques Médicales<br>Interroger PubMed, CISMeF, et LISSa<br>en français                                        |  |  |  |

|                                                                                              |                                                                                                    | × 🖌 🗄 T/O 😝 🚺                                                                                                    |
|----------------------------------------------------------------------------------------------|----------------------------------------------------------------------------------------------------|----------------------------------------------------------------------------------------------------|
| □ Recherche sanstroncature (sa<br>■ Sélection terminologies □ Ne pas chercher dans les défin | ns wildcard)<br>Itions                                                                                                    | $\uparrow$                                                                                                    |
|                                                                                              |                                                                                                    |                                                                                                    |
|                                                                                              | HeTOP (Health Terminology/Ontology Portal) inclut les princ<br>concepts disponibles dans plusieurs langues à travers plus d                                                                                  | cipales terminologies et ontologies de santé. Il contient plus de 2 millions de<br>e 70 terminologies ou ontologies.                      |
|                                                                                              | Q Rechercher                                                                                                    | 🚓 Parcourir                                                                                                    |
| Saisie du terme à traduire                                                                   | Trouvez des concepts à partir de leurs termes et ce, dans plusieurs langues!<br>III Liste des ressources termino-ontologiques disponibles.<br>Linscrivez-vous pour avoir accès à plus de contenu.            | Explorez les concepts au sein d'une terminologie ou entre terminologies grâce à leurs<br>hiérarchies et aux autres relations sémantiques. |
| en MeSh Term                                                                                 | Apprendre et enseigner                                                                                                    | 🚳 Traduire                                                                                                    |
|                                                                                              | Appuyez-vous sur les connaissances contenues dans les terminologies et ontologies<br>pour approfondir vos acquis.                                                                                            | Trouvez de nombreux ermes des sciences de la vie dans plus de 20 langues grâce à<br>Tritterlinguisme.                                     |
|                                                                                              | E Trouver des documents                                                                                                    | Lancer la recherche                                                                                                    |
|                                                                                              | Utilisez nos services d'accès aux moteurs de recherche les plus puissants (PubMed,<br>LISSa, LILACS, Doc'CISMeF, etc.) pour obtenir des informations de qualité dans votre<br>domaine et dans votre lanque I |                                                                                                    |

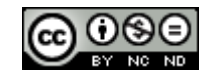

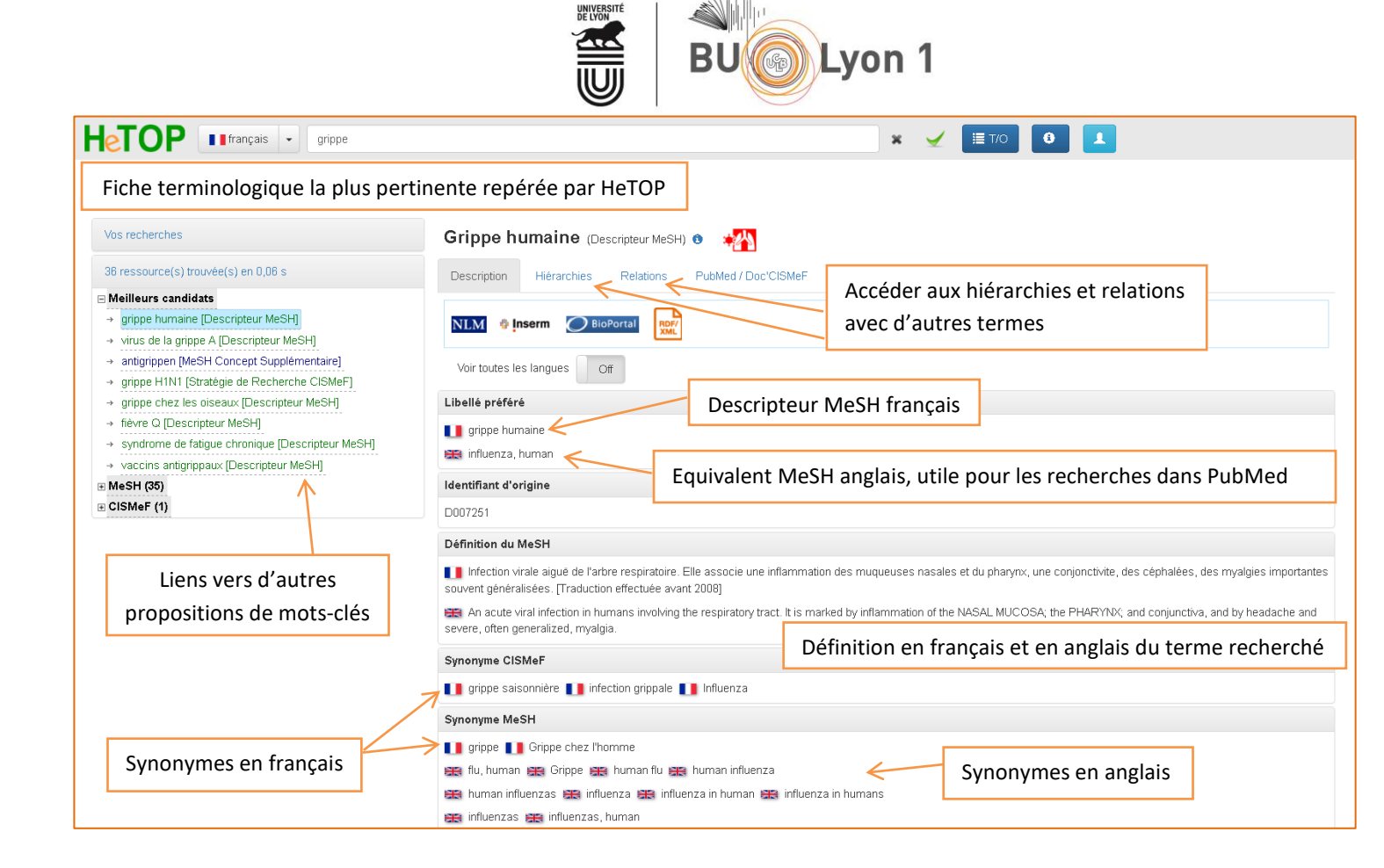

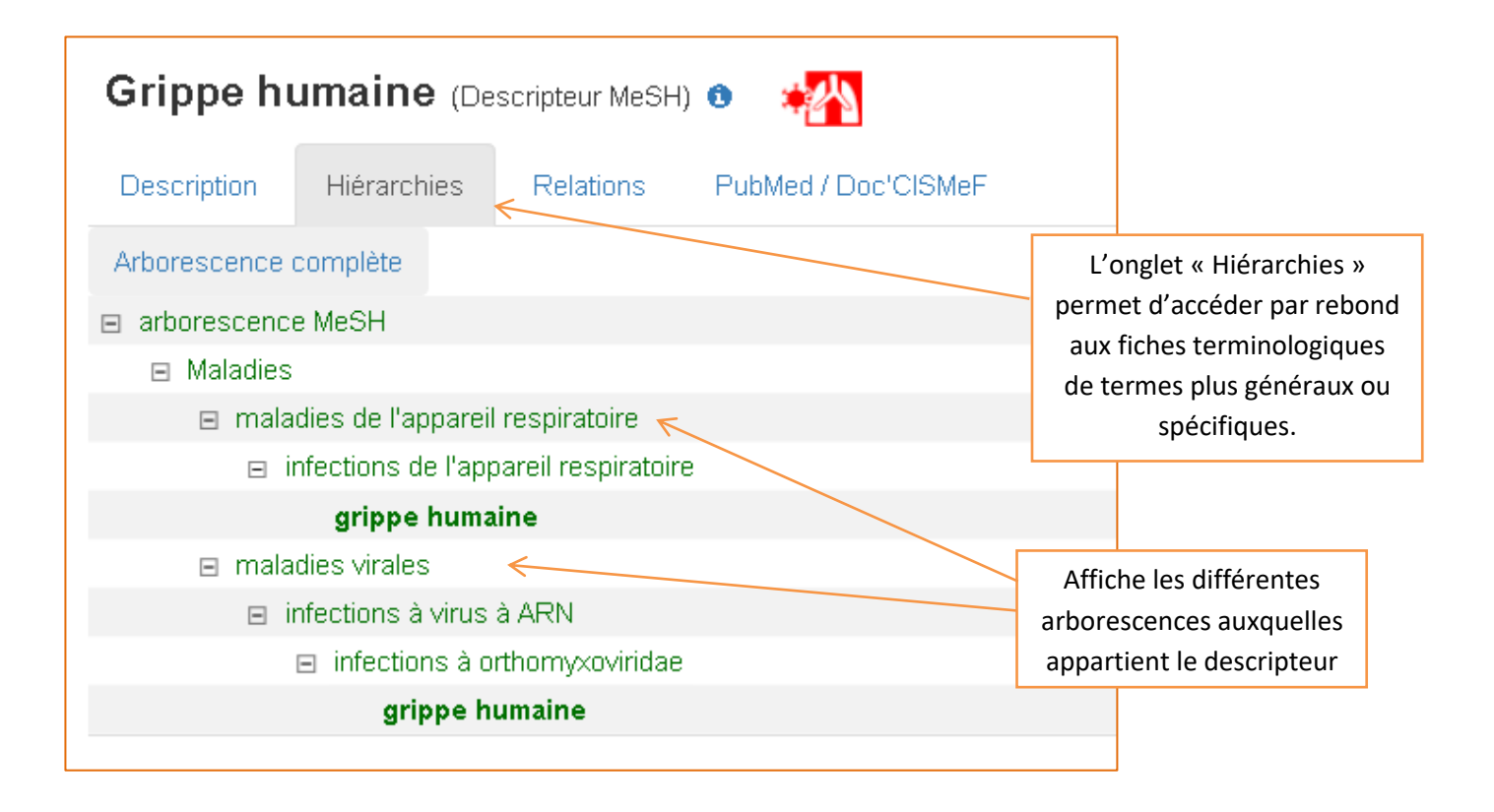

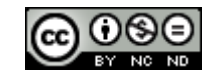

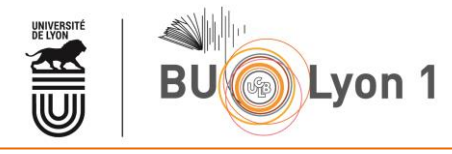

| Grippe humaine (Descripteur MeSH) 🔹 👬                      |                                 |                                                      |
|------------------------------------------------------------|---------------------------------|------------------------------------------------------|
| Description Hiérarchies Relations PubMed / Doc'O           | CISMeF                          |                                                      |
| 1. Qualificatif(s) utilisable(s) p                         | our ce mot clé :                |                                                      |
| Afficher la liste alphabétique des qualifi                 | icatifs                         |                                                      |
| 🗉 analyse                                                  |                                 | histoire                                             |
| sang 📃                                                     |                                 | organisation et administration                       |
| liquide céphalorachidien                                   | L'onglet « PubMed /             | économie                                             |
| urine                                                      | Doc'CISMEF » affiche            | E physiologie                                        |
| anatomie et histologie                                     | l'ansamble des qualificatifs    | genetique                                            |
| anatomie pathologique                                      | i ensemble des qualifications   | minianologie                                         |
| embryologie                                                | qu'il est possible d'associer   |                                                      |
| Classification                                             | au descripteur. Il est possible | liquide céphalorachidien                             |
| 🗉 🔚 diagnostic                                             | de les afficher sous forme      | enzymologie                                          |
| 📄 anatomie pathologique                                    | de les afficher sous forme      | urine                                                |
| diagnostic par imagerie                                    | hiérarchique ou par ordre       | physiopathologie                                     |
| E ist it shisimus at                                       | alphabétique.                   | psychologie                                          |
|                                                            |                                 | ∃ statistiques et donnees numeriques                 |
| congénital                                                 |                                 | Ici depuis HeTOP, après avoir                        |
| embryologie                                                |                                 | éventuellement cocher des options                    |
| génétique                                                  |                                 |                                                      |
| 📄 immunologie                                              |                                 | (sujet principal, ne pas faire                       |
| 🖻 📗 microbiologie                                          |                                 | l'explosion*, type de document), il                  |
| virologie                                                  |                                 | est possible de lancer directement la                |
| parasitologie                                              |                                 |                                                      |
| transmission                                               |                                 | recherche dans Doc'CISMeF, LISSa ou                  |
|                                                            |                                 | PubMed                                               |
| 2 Ontions                                                  |                                 |                                                      |
|                                                            |                                 | *Définition de l'explosion : Lors d'une recherche    |
|                                                            |                                 | dans PubMed à partir d'un mot-clé MeSH, la base      |
| 3. Effectuer la recherche :                                |                                 | recherche par défaut les références indexées avec ce |
| Doc'CISMEF LISSA PL                                        | Ib Med                          | descripteur, ainsi que celles indexées avec les      |
| vormer somtiger in Sent<br>Vous pouvez aussi utiliser le C | Constructeur de Requêtes :      | descripteurs plus précis (termes spécifiques) de ce  |
| CONDUCTION OF REALING                                      | ·                               | mot-clé : c'est ce qu'on appelle l'explosion.        |

Il est possible de lancer une recherche dans *Doc'CISMeF, LiSSa,* ou *PubMed,* à partir du Portail Terminologique *HeTOP*. Ce mode de recherche associe automatiquement le descripteur MeSH à l'ensemble des synonymes du descripteur. Cette opération permet donc d'obtenir en une seule requête, l'ensemble des références pertinentes sur un sujet, à la fois indexées et non indexées en MeSH. Elle vise à éviter la double interrogation de *PubMed,* d'abord en passant par le *MeSH Database* pour récupérer les références incluses dans *Medline*; ensuite en langage libre pour récupérer les références récentes, versées par l'éditeur ou en cours d'indexation.

Cette méthode d'interrogation des bases depuis HeTOP n'est cependant pas privilégiée par les bibliothécaires qui vous conseillent d'interroger chaque base indépendamment, tirant ainsi profit de la puissance des fonctionnalités proposées par chacune d'elles.

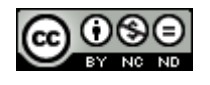

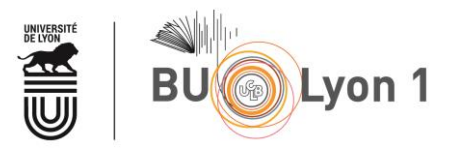

### 3. CRBM

Afin d'élaborer des requêtes bibliographiques complexes, le CISMEF propose un outil : le Constructeur de Requêtes Bibliographiques Médicales (CRBM).

Le CRBM est accessible depuis la page d'accueil du CISMEF.

| CHU<br>ROUEN NORMANDIE                                                  | J'aide CISM.<br>J'aide CISM.                                                                                                    |  |  |  |
|-------------------------------------------------------------------------|----------------------------------------------------------------------------------------------------|--|--|--|
| Catalogue et Indez des Bie<br>Rectalogue et Indez des Biengue Française | Recherche Doc'CISMeF           Sélection de sites, articles et documents en libre accès                                                                                                    |  |  |  |
| Projet CISMeF 🗸 🗸 🗸                                                     | Pathologies, traitements, médicaments etc.                                                                                                    |  |  |  |
| Tous les outils et services v                                           |                                                                                                    |  |  |  |
| Aide v                                                                  | le tous las times                                                                                                    |  |  |  |
| Une réalisation du D2IM – CHU<br>Hôpitaux de Rouen                      | <ul> <li>tous les types</li> <li>uniquement les recommandations professionnelles</li> <li>uniquement les documents d'enseignement - Épreuves Classantes Nationales</li> </ul>                                                                                                    |  |  |  |
| S'inscrire                                                              | <ul> <li>uniquement les documents grand public et les associations de patients</li> <li>uniquement les thèses et mémoires</li> </ul>                                                                                                    |  |  |  |
|                                                                         | Index alphabétique, Index thématique - Nouveautés : Quoi de neuf ? Alertes y ₪<br>124 494 sites et documents le 17/03/2020                                                                                                    |  |  |  |
| Dublin Core<br>Used Here                                                | Accès au CRBM depuis le site du CISMeF                                                                                                    |  |  |  |
|                                                                         | HETOPP<br>Health Terminologie - Ontridge - Portal<br>Consulter le MeSH et les autres<br>terminologies de santé<br>Metroger PubMed, CISMEF, et LISSa<br>en français<br>Metroger Autor de Requétes<br>Bibliographiques Médicales<br>Interroger PubMed, CISMEF, et LISSa<br>en français |  |  |  |

| •••                                                                                                    | Constructeur de Requêtes Bibliograp<br>Créer simplement des requêtes bibliographiques complexes en con | phiques Médicales<br>nbinant des termes médicaux de langue française (MeSH)                                                                                 |  |
|----------------------------------------------------------------------------------------------------|----------------------------------------------------------------------------------------------------|----------------------------------------------------------------------------------------------------|--|
| 1. Chercher         cancer         turmeurs         cancer bronc         cancers pront         cancers envi         cancers geni         cancers geni         cancers oncologie | un terme                                                                                               | Saisir le terme recherché. Le système<br>fait des propositions au fur et à<br>mesure de la saisie. Sélectionner la<br>proposition qui correspond au besoin. |  |

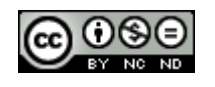

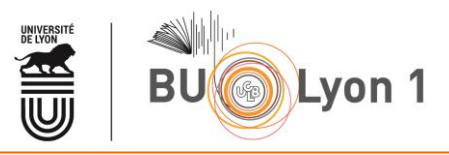

| 1. Chercher un terme                                                                                                    |                                                                                                    |   |                                                                                                    |  |  |
|----------------------------------------------------------------------------------------------------|----------------------------------------------------------------------------------------------------|---|----------------------------------------------------------------------------------------------------|--|--|
| cancer                                                                                                    | cancer                                                                                                    |   |                                                                                                    |  |  |
| Tumeurs<br>Reoplasms<br>@ & Description & Hiérarchies & Relations                                                                                                  |                                                                                                    |   | Une fois le terme sélectionné, il est possible<br>de visualiser sa description (définition et<br>synonymes), sa place au sein de<br>l'arborescence, ainsi que les termes associés. |  |  |
| ⑦ ▼ Options du terme<br>☐ seulement les principales ☐ sans<br>Afficher la liste alphabétique des qual                                                              | s explosion                                                                                                    |   |                                                                                                    |  |  |
| analyse<br>☐ liquide céphalorachidien<br>☐ sang<br>☐ urine                                                                                                    | <ul> <li>□ composition chimique</li> <li>□ diagnostic</li> <li>□ anatomie pathologique</li> <li>□ diagnostic par imageria</li> </ul> |   | Cliquer sur « Options du terme » pour :                                                                                                    |  |  |
| <ul> <li>anatomie et histologie</li> <li>cytologie</li> <li>anatomie pathologique</li> <li>ultrastructure</li> <li>embryologie</li> <li>∨ascularisation</li> </ul> | complications     complications     congénital     embryologie     induit chimiquement     orinétique                                | _ | <ul> <li>Limiter la recherche aux références dont le descripteur constitue le sujet principal</li> <li>Ne pas faire l'explosion</li> </ul>                                         |  |  |
| Classification                                                                                                    | immunologie<br>□microbiologie<br>□virologie<br>□parasitologie                                                                        |   | Ajouter un ou plusieurs qualificatifs      definicatife     mortalité     definirugie                                                                                              |  |  |

| 2. L'ajouter à la requête  |                                                                                     |  |  |  |
|----------------------------|-------------------------------------------------------------------------------------|--|--|--|
| Ajouter<br>OU<br>SAUF<br>© | Envoyer le terme dans la fenêtre<br>de recherche à l'aide du bouton<br>« Ajouter ». |  |  |  |

| 1. Chercher un terme                                                                          |                                  |                                            |  |  |
|-----------------------------------------------------------------------------------------------|----------------------------------|--------------------------------------------|--|--|
| tabac                                                                                         |                                  | Chercher un nouveau terme                  |  |  |
| Tabac<br>₩ Tobacco                                                                            |                                  |                                            |  |  |
| <ul> <li>e Description &amp; Hiérarchies &amp; Relations</li> <li>Options du terme</li> </ul> |                                  | Le préciser (ou non)                       |  |  |
| 2. L'ajouter à la requête                                                                     |                                  |                                            |  |  |
| ET<br>OU<br>SAUF                                                                              |                                  |                                            |  |  |
| 🕨 Options de la requête 🧐 🕷                                                                   | L'articuler au préo<br>convient. | cédent mot-clé à l'aide de l'opérateur qui |  |  |

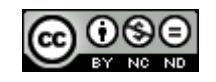

| BU Lyon 1                                                                                                    |                                                                                                    |  |  |  |
|----------------------------------------------------------------------------------------------------|----------------------------------------------------------------------------------------------------|--|--|--|
| 2. L'ajouter à la requête          ET       (tumeurs.mc[TER_MSH]) AND tabac.mc[TER_MSH]         OU       SAUF         @          • Options de la requête *? *                  | noisir une base de donnée compatible                                                                                        |  |  |  |
| 3. Voir les résultats<br>Attention : votre navigateur doit autoriser l'ouverture des fenêtres pop-up pour ce site !<br>@ Base de données :<br>Publiced<br>Doc'CISMeF<br>@LISSQ | Lancer la recherche. Cette opération<br>nécessite d'autoriser l'ouverture des<br>fenêtres <i>pop-up</i> sur son navigateur. |  |  |  |

## 4. Doc'CISMeF

Voir le tutoriel dédié sur <u>le site de la BU.</u>

#### 5. LiSSa

Voir le tutoriel dédié sur <u>le site de la BU</u>.

#### 6. Mémento

| Langue d'interrogation      | Français et langues étrangères                                                      |
|-----------------------------|-------------------------------------------------------------------------------------|
| Vocabulaire d'interrogation | Langage naturel, termes MeSH                                                        |
| Modes de recherche          | Dictionnaire français-anglais des<br>descripteurs MeSH, constructeur de<br>requêtes |
| Troncature                  | Astérisque (*)                                                                      |
| Opérateurs de recherche     | ET, OU, SAUF / AND, OR, NOT                                                         |
| Affichage des résultats     | Classement par date de publication                                                  |
| Filtres                     | Éditeur, type de ressource,<br>indexation, pays, année                              |
| Veille                      | -                                                                                   |

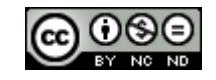

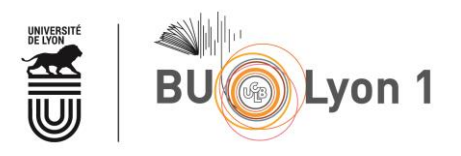

Pour en savoir plus :

- Aide à la recherche Accès aux différentes rubriques d'aide du site avec des vidéos : <u>http://www.chu-rouen.fr/cismef/Aide/#aidedoccismef</u>
- Blog du CISMeF
   Accès aux actualités du CISMeF.
   <u>http://www.cismef.org/cismef/blog/</u>